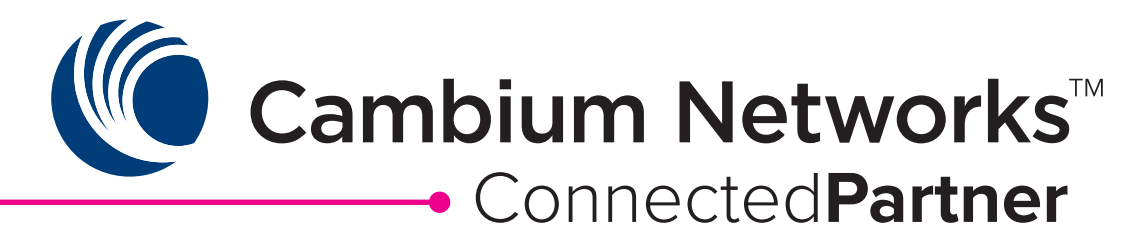

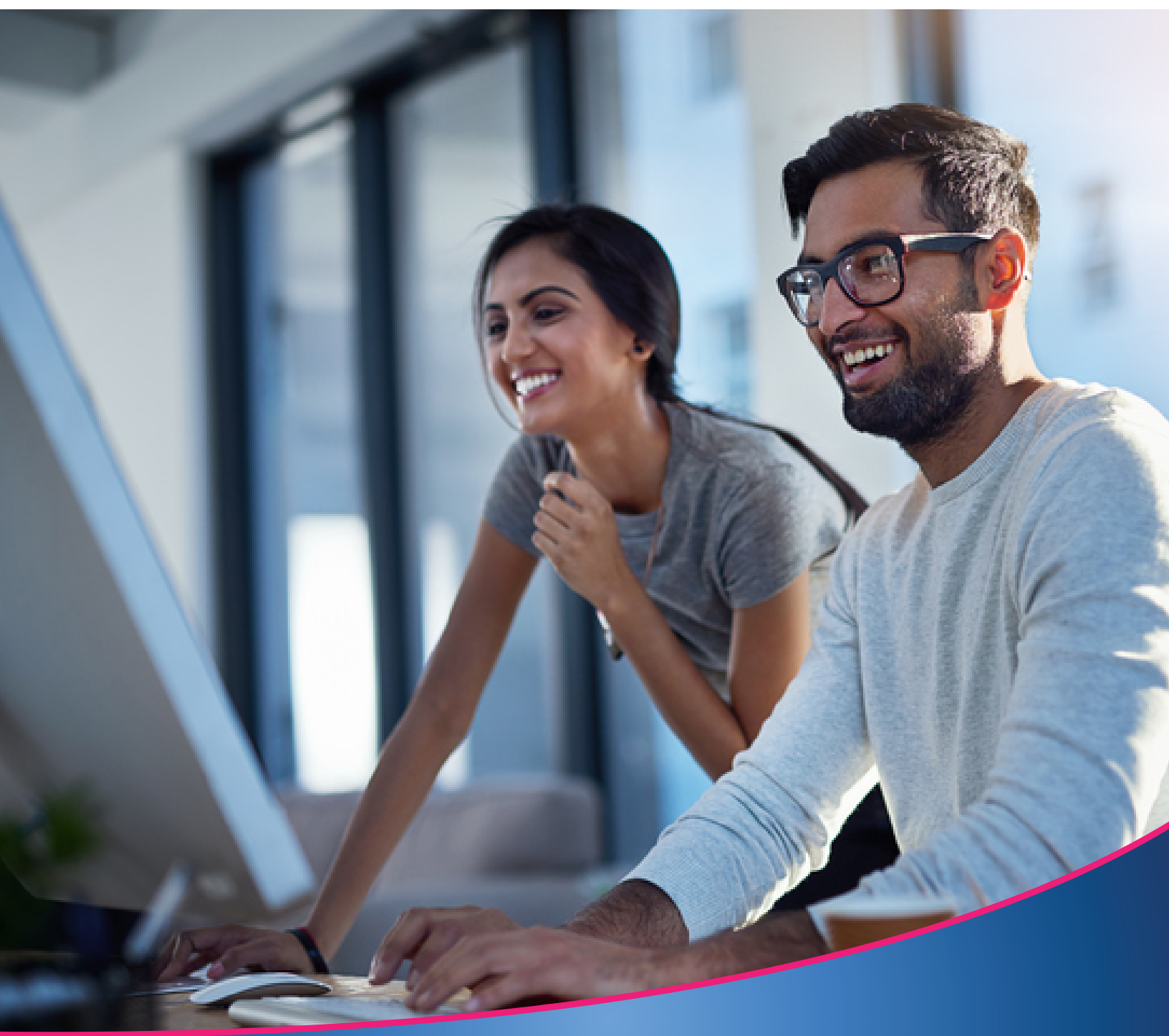

## Not For Resale Program 2023

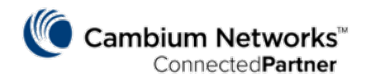

## HOW TO REQUEST NFR GEAR

- 1. Log in to the partner portal.
- 2. Click **Not for Resale** on the navigation menu on the left side.

| Cambium Networks*           | Q                        | Search for content, events, and more                                                                                                    | Partner ID: INTERNAL<br>ConnectedPartner 4,447 POIN | ITS |
|-----------------------------|--------------------------|----------------------------------------------------------------------------------------------------|-----------------------------------------------------|-----|
| Dashboard                   |                          |                                                                                                    |                                                     |     |
| Distributor Notices         | £0:-                     |                                                                                                    | Quick Links                                         |     |
| Partner Marketing Bulletins | <b>4</b> 0 <sup>:-</sup> |                                                                                                    | 1 Deal Registration / Pineline                      |     |
| Learning Tracks             | ÷                        |                                                                                                    | Dear Registration / Pipeline                        |     |
| Content & Resources         | $\Box$                   |                                                                                                    | 2 Sign Up for Channel Notices                       |     |
| Playbooks                   | ×∕°                      | of the Portal                                                                                                    | 3 Marketing Tip of the Week                         |     |
| Calendar                    |                          | es you infrough your partner portal, reaturing many of the penetris, resources, and tools available to you when done-head<br>ks for more information. Click white arrows above (in this image) for more helpful portal links. Click blue arrows beneath<br>roll through news stories. | 0                                                   |     |
| Prospect Pages              | <                        |                                                                                                    | 4 Cambium's Weekly Social Media Plans               |     |
| Deal Registration           | \$                       |                                                                                                    | P 1-1-44 - A                                        |     |
| Not For Resale              | ee                       |                                                                                                    |                                                     |     |
| Email Campaigns             |                          | Featured Ecosystem Partner                                                                                                    | Now Available                                       |     |

- 3. You will be able to request NFR gear and also view your submitted NFR requests on the NFR dashboard.
  - a. Distributors will be able to view all NFR requests assigned to them for fulfillment purposes.
    - b. Items ordered from the distributor of choice must match what was approved on the NFR request, including suffixes.

| NFR Summary     O     NFR Wit | h Product OCustomized Export \Xi Export |                   | Q Search |            |
|-------------------------------|-----------------------------------------|-------------------|----------|------------|
| Date Created                  | Distributor                             | Partner 🔺         | NFR ID 🔺 | Expiration |
| 2022-12-02                    | TEST Partner                            | Just another test | NFR11    | 2022-12-31 |
| 2022-12-02                    | TEST Partner                            | TEST Partner      | NFR10    | 2022-12-31 |
| 2022-11-16                    | TEST Partner                            | Cambium Networks  | NFR9     | 2022-12-31 |

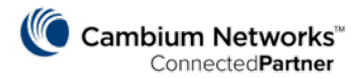

4. To request new NFR gear, click the **blue NFR button** at the top right of the screen.

| Not For Res   | ale |               |   |              |            |        |       |         |
|---------------|-----|---------------|---|--------------|------------|--------|-------|---------|
| Select Region | Ŧ   | Select Status | Ŧ | Start Date   | 12/30/2022 | FILTER | ×     | NFR Reg |
| NUMBER OF NFR |     |               |   | AVG NFR SIZE |            |        | TOTAL |         |

- 5. Your name will auto-populate as the **Partner Rep**.
- 6. The NFR Status field will update after the NFR request is approved or rejected.

| PARTNER REP *  |   |  |
|----------------|---|--|
| Katie Storelli | - |  |
|                |   |  |
|                |   |  |
| Status         |   |  |
| Status         |   |  |
| Status         |   |  |
| VFR STATUS     |   |  |

- 7. Select the **Product Category** from the drop-down list.
- 8. Select your desired **Product SKU** and **Quantity**.
  - a. Review the maximum quantity allowed by product family.
  - b. You may select multiple items within the same product family, e.g., a variation of the same SKU.
- 9. Click the green Plus icon to add the SKU to your request.

| Product Information  |      |                                                  |          |
|----------------------|------|--------------------------------------------------|----------|
| PRODUCT CATEGORY *   |      | PRODUCT SKU *                                    |          |
| cnPilot WIFI5 Indoor | ~    | јяки                                             |          |
| DISCOUNT             | MSRP | PL-E410X00B-CA                                   | <b>C</b> |
| ×                    | \$   | E410 Indoor Wi-Fi (IC) 802.11ac wave 2, 2x2, AP  |          |
|                      |      | PL-E410X00B-EU                                   |          |
| CATEGORY             | SKU  | E410 Indoor Wi-Fi (EU) 802.11ac wave 2, 2x2, AP  | AL       |
|                      |      | PL-E410X00B-RW                                   |          |
|                      |      | E410 Indoor Wi-Ei (ROW) 802 11ac wave 2, 2v2, AP |          |

- 10. Add additional desired NFR product SKUs to the request.
  - a. You will see a warning message below the product SKUs when you have reached the maximum quantity allowed for your designated partner program level.

| Pilot WIFI5 Indoor | PL-E410X00B-US | \$288.90  | 70% | 3 | \$260.01  |
|--------------------|----------------|-----------|-----|---|-----------|
| IFI6 Indoor        | XE3-4TN0A00-US | \$1138.44 | 70% | 3 | \$1024.60 |
| IFI6 Indoor        | XE3-4TN0A00-US | \$1138.44 | 70% | 3 | \$1024.60 |

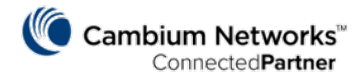

When finished, select the **Distributor** you plan to purchase from. Field must be filled in before submitting.
 a. Distributors ordering NFR gear for themselves will auto-populate this field.

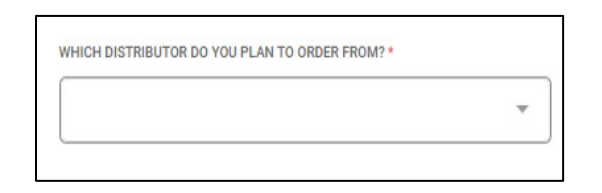

12. Click the **blue Submit button**.

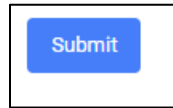

- 13. After submission, you will receive an **NFR ID#**. Provide this NFR ID# to your chosen Distributor to purchase your NFR gear.
- 14. You can click the **blue Back arrow** to return to the NFR dashboard.

| REGISTER A NFR                       | $\bigcirc$ |
|--------------------------------------|------------|
| NFR has been Submittee NFR ID: NFR15 |            |
|                                      |            |
|                                      |            |

15. View your submitted NFRs, along with their expiration dates on the dashboard. Once approved, the NFR request cannot be changed. If additional products are necessary, submit a new request.

| ot For Resale                  |                                      |                             |                  |            |
|--------------------------------|--------------------------------------|-----------------------------|------------------|------------|
| JMBER OF NFR                   |                                      | avg nfr size<br>\$1,284     | total<br>\$1,285 | S.         |
| NFR Summary     NFR With     O | 이 Product O Customized Export ㅋ Expo | rt                          |                  | Q Search   |
|                                |                                      |                             | NFR ID           | Fortunity. |
| Date Created                   | Distributor                          | <ul> <li>Partner</li> </ul> |                  |            |
| Date Created<br>2022-09-07     | Distributor     Jenne Inc            | HarborTech Mobility         | NFR21            | 2022-12-31 |

16. NFR products must be purchased from your chosen distributor by the expiration date. All NFR requests are valid for the calendar year, e.g., if an NFR request is submitted in February 2023, then it must be purchased by December 31, 2023.